# MANUAL PENGGUNAAN

### (UNTUK PELAJAR)

## SISTEM PENGURUSAN MAKLUMAT POLITEKNIK

## **MODUL I-DAFTAR**

DISEMBER 2012

**DISEDIAKAN OLEH:** 

JAWATANKUASA SPMP POLITENIK MERLIMAU MELAKA

#### 4.1 MANUAL PENDAFTARAN KURSUS SPMP

1. LOGIN KE SPMP - http://spmp.pmm.edu.my/

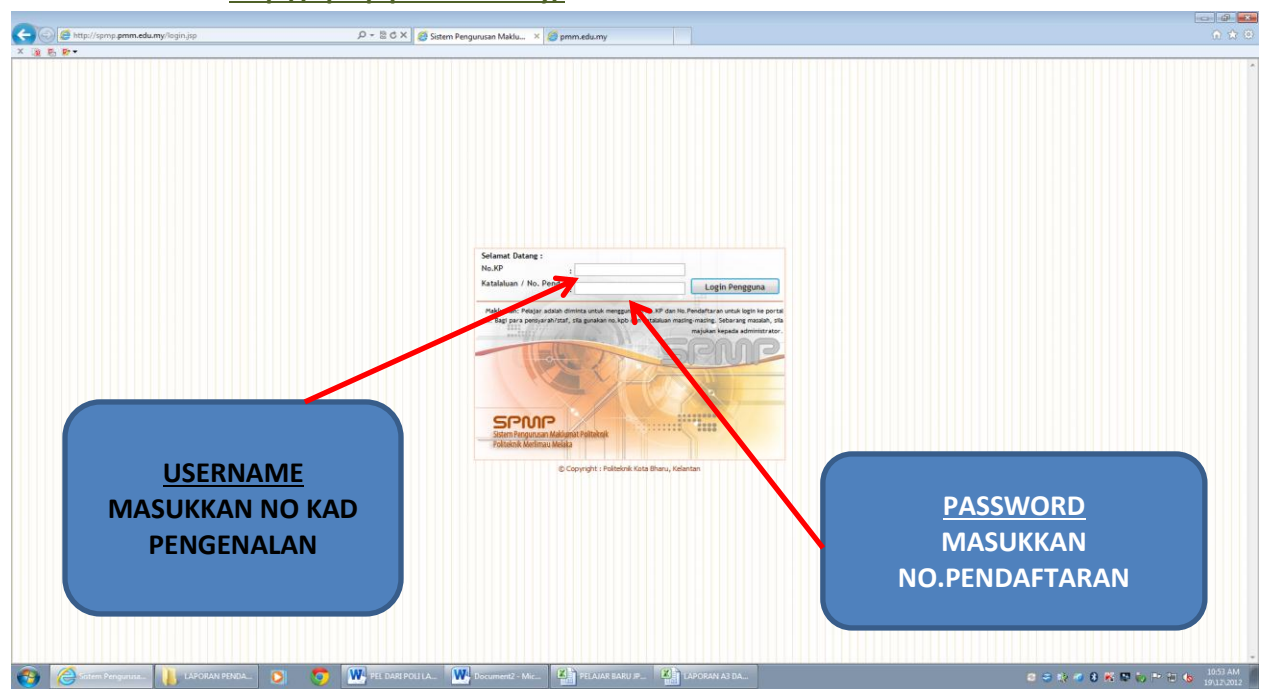

2. KLIK' I-DAFTAR'

| <ul> <li>Stip://spmp.pmm.edu.my/stam2.esia/sp</li> <li>Stip://spmp.pmm.edu.my/stam2.esia/sp</li> </ul> | の - C X 🧉 Sistem Pengurusan Maklu X 🧐                                                                                                    | pmm.edu.my                                                                                                    |                   | <b>₽</b> -■<br>() () () |
|----------------------------------------------------------------------------------------------------|----------------------------------------------------------------------------------------------------|----------------------------------------------------------------------------------------------------|-------------------|-------------------------|
|                                                                                                    |                                                                                                    | Point         Point           Print         Point           Print         Point           Print         Point           Print         Point           Print         Point           Print         Point           Print         Point           Print         Point           Print         Point           Point         Point           Point         Point           Point         Point | м                 |                         |
|                                                                                                    | <ul> <li>Jakasi Wahas (Holgar Samester Jan 2012)</li> <li>Jahasa Gujundarasa Awam Konaskini 04 (07,0012)<br/>Jahasa Gujundarasa Datosi (Kanaskini 04, 07,7012)<br/>Jahasa (Kaujundarasa Wakasha) (Konaskini 05, 07,7212)<br/>Jahasa (Kanaskini 05, 07,7212)</li> <li>JITP 1</li> <li>Konash (M2 1) Kingga K</li> </ul> | :: Senara Garan 2011:<br>Senara Garan 201<br>Senara Garan 201<br>Senara Garan 201<br>Sanara Garan 20                                                                                                    |                   |                         |
|                                                                                                    | Hubungi kani No Tel 06-263 6667 atau Falu 06-263 6678<br>Copyright 201                                                                                                    | POLITUDER MERLAND, MELANA<br>12 Politeinik Kete Blanz - Terms of Use   Privacy Policy                                                                                                    | PETA LAMAN LOCOUT |                         |
| 🛞 🙆 Sistem Pengunua. 👔 LAFORAN PENDA. 💽                                                                | Document2 - Mic.                                                                                                    | PELAIAR BARU #                                                                                                    | a ≎ k ≪ 8 ≅ 0 ⊨   | 10:57 AM<br>19/12/2012  |

#### 3. KLIK 'DAFTAR/PADAM KURSUS'

| 🔆 💿 💆 http://sprip.pmm.edumy/udsite/menopelsjestaftarjsp 💫 🖉 Petal Rasmi Peedaftaan K X 🦉 pmm.edumy                                                                                                    |          |
|----------------------------------------------------------------------------------------------------|----------|
| x @ 6 Ø •                                                                                                    |          |
| Coloured Determined Determined to (Determined Determined)                                                                                                    |          |
|                                                                                                    |          |
|                                                                                                    |          |
| Salamat Likking Pengguna 201. AISTAH bilin Tili Olevando NocLAN [ Peligar ]                                                                                                    |          |
| Seei Senara : DIERNER 2012 I Jähena Raffer   Jähena Raffer   J    |          |
| Mercu Pendaltaran Kurawa                                                                                                    |          |
| Manu Utama Pandistara Kurus MOA/OBE                                                                                                    |          |
| Herrin O charma     Samaka Samaka S                                                                                                    |          |
| Must Turun Borang Pendaftaran Kursus     Programme Entrance Survey metabasa salu tajan                                                                                                    |          |
| Manual Pengguna Borang PM01 - Borang untuk memohon paké penang-penang penang-penang-pena<br>penang-penang-penang-penang-penang-penang-penang-penang-penang-penang-penang-penang-penang-penang-penang-penang-penang-penang-penang-penang-penang-penang-penang-penang-penang-penang-penang-penang-penang-penang-penang-penang-penang-pena |          |
| Panduan Akses I-DAFTAR kecinan menatari kebi dan 15 jam tende peng sama awawa ka Panawa.     Panduan Menawa Tumon Dhahamen akau kurana dari 12 kerinan dan sama sama sama sama karana dari 12 kecinan karana dari 12 kecinan kar         |          |
| Counter Entrancia Survey     Counter Entrancia Survey     Counter Entrancia Survey     Counter Entrancia Survey     Counter Entrancia Survey                                                                                                    |          |
| mematuki kurusytekais delah kelas semasa<br>mematuki kurusytekais delah kelas semasa                                                                                                    |          |
| Borrang PM03 - Borrang untuk Ougur / Kursu yang dambi pada awa tertap semanter /<br>Satao barran Kod Barra / Satao barran Kod Barra                                                                                                    |          |
| Termicel A Using selected Taimate tempora<br>pendiatraria (VALU) et al. (et al. al. al. al. al. al. al. al. al. al.                                                                                                    |          |
| Course Exit Survey                                                                                                    |          |
| Outprix and survey and survey part of the survey of the survey of the su    |          |
| mengenta persepa pengkat tetatng setap kunus<br>ying diamit pata kah ya kata pengkat tetatng setap kunus                                                                                                    |          |
| polagi yang mengambi Kansak Skot Bana (dhi kansa)<br>basi: AA101 (dhi home mengai                                                                                                    |          |
| kgjer M                                                                                                    |          |
|                                                                                                    |          |
| Sebarang masalah atau pertanyaan bolehtah berhuhung terus dengan pegawai berhugas di talian yang telah dinyatakan.                                                                                                    |          |
| © Copyright Darbar Politikovak Kota Bhanu                                                                                                    |          |
| core - Examp                                                                                                    |          |
|                                                                                                    |          |
|                                                                                                    |          |
|                                                                                                    |          |
|                                                                                                    |          |
|                                                                                                    |          |
|                                                                                                    |          |
|                                                                                                    |          |
|                                                                                                    |          |
|                                                                                                    |          |
|                                                                                                    |          |
|                                                                                                    |          |
|                                                                                                    |          |
|                                                                                                    |          |
|                                                                                                    |          |
|                                                                                                    |          |
| 🔊 🖉 Ser Elemente 🚺 Laborational 🕤 🕤 🗰 el l'altractational de la Companya de la Companya de          | 10:58 AM |

4. PILIH 'KURSUS (TANDAKAN KOTAK)'

| 🗲 🕢 🖉 http://spmp. <b>pmm.edu.my</b> daftar/daftarmodul.jsp | ,D + ≥ C X 💋 Portal Rasmi Pendaftaran K × 🖉 pmm.edu.my      |                               |                        |
|-------------------------------------------------------------|-------------------------------------------------------------|-------------------------------|------------------------|
| × 🗿 🕾 🖉 •                                                   |                                                             |                               |                        |
|                                                             | P3119 - PENGURU SAN PERNIAGAAN                              | 30                            |                        |
|                                                             | PA101 - FUNDAMENTALS OF ACCOUNTING (Luius)                  | 3.0                           |                        |
|                                                             | PB101 - STATISTICS (Lulus)                                  | 3.0                           |                        |
|                                                             | PB102 - MICROECONOMICS (Lulus)                              | 3.0                           |                        |
|                                                             | PM101 - PRINCIPLES OF MARKETING (Lukus)                     | 3.0                           |                        |
|                                                             | KURSUS SEMESTER 2                                           | JAM KREDIT                    |                        |
|                                                             | AA201 - ISLAMIC EDUCATION 2 (LIAUS)                         | 20                            |                        |
|                                                             | AA202 - MORAL EDUCATION 2                                   | 20                            |                        |
|                                                             | AR201 - CO-CURRICULUM 2 (Lulus)                             | 1.0                           |                        |
|                                                             | P8201 - ENTREPRENEURSHIP (Lulus)                            | 2.0                           |                        |
|                                                             | PE202 - MACROECONOMICS                                      | 3.0                           |                        |
|                                                             | PM201 - INTEGRATED MARKETING COMMUNICATION (Lulus)          | 3.0                           |                        |
|                                                             |                                                             | 1111 102007                   |                        |
|                                                             | KURSUS SEMIESTER 3                                          | 20                            |                        |
|                                                             | AA301 - ISLAMIC CIVILIZATION                                | 20                            |                        |
|                                                             | AE301 - COMMUNICATIVE ENGLISH 2                             | 20                            |                        |
|                                                             | PAGIS - ARPK'S PENSONAL FINANCIAL MANAGEMENT                | 30                            |                        |
|                                                             |                                                             | 20                            |                        |
|                                                             | PEDIZ - COMMERCIAL DAW (COUR)                               | 30                            |                        |
|                                                             |                                                             | 3.0                           |                        |
|                                                             |                                                             | 3.0                           |                        |
|                                                             | PROM - RETAILING                                            | 3.0                           |                        |
|                                                             | PR01. RETAIL OPERATION 1                                    | 30                            |                        |
|                                                             |                                                             |                               |                        |
|                                                             | KURSUS SEMESTER 5                                           | JAM KREDIT                    |                        |
|                                                             | A4004 - ENGLISH FOR COMMERCIAL PURPOSES 4(DIP)              | 1.5                           |                        |
|                                                             | AE501 - COMMUNICATIVE ENGLISH 3                             | 20                            |                        |
|                                                             | P4706 - ASPEK GELAGAT PENGGUNA                              | 3.0                           |                        |
|                                                             | P4707 - PENGURUSAN SALURAN AGIHAN & PERUNCITAN              | 3.0                           |                        |
|                                                             | P4708 - PENYELIDIKAN PEMASARAN                              | 3.0                           |                        |
|                                                             | P4709 - PRINSIP PENGIKLANAN                                 | 10                            |                        |
|                                                             | PE501 - INTERNET MARKETING                                  | 30                            |                        |
|                                                             | PM501 - CONSUMER BEHAVIOUR                                  | 10                            |                        |
|                                                             | PM502 - MARKETING RESEARCH                                  | 10                            |                        |
|                                                             | PM503 - ADVERTISING                                         | 30                            |                        |
|                                                             | PM504 - GLOBAL MARKETING                                    | 2.5                           |                        |
|                                                             | KURSUS SEMESTER 6                                           | JAM KREDIT                    |                        |
|                                                             | A5004 - ENGLISH FOR COMMERCIAL PURPOSES 5(DIP)              | 1.5                           |                        |
|                                                             | P5126 - ASPEK PEMASARAN ANTARABANGSA                        | 3.0                           |                        |
|                                                             | E P5709 - PEMA SARAN PERINDU STRIAN                         | 3.0                           |                        |
|                                                             |                                                             | 30                            | 11.00 414              |
| 🚱 🙆 Portal Rasmi Pen 📗 LAPORAN PENDA 🔘 🦻                    | PEL DARI POLI LA W Document2 - Mic PELAJAR BARU JP 🎽 LAPORA | n as da 💿 🤤 📫 🖉 🐝 🛤 🐶 (** 10) | 11:00 AM<br>19\12\2012 |

| - 🕢 🖉 http://spmp. <b>pmm.edu.my</b> /udaftar/daftarmodul.jsp | 🔎 – 🖹 Č 🗙 👩 Portal Rasmi Pendaftaran K 🗴 🧔 pmm.edu.my                             |                                        |
|---------------------------------------------------------------|-----------------------------------------------------------------------------------|----------------------------------------|
| 1 5 P                                                         |                                                                                   |                                        |
|                                                               | NUKSUS SEMIESTEK 5                                                                | JAR KREUT                              |
|                                                               | A404 - ENGLISH FOR COMMERCIAL PURPOSE'S 4(DIP)                                    | 20                                     |
|                                                               | AESO1 - COMMUNICATIVE ENGLISH 3                                                   | 10                                     |
|                                                               | P4706 - ASPEK GELAGAT PENGGUNA                                                    | 20                                     |
|                                                               | P4707 - PENGURUSAN SALURAN AGIHAN & PERUNCITAN                                    | 10                                     |
|                                                               | P4708 - PENYELIDIKAN PEMASARAN                                                    | 20                                     |
|                                                               | PRIVE PRIVE PRIVE PRIVE PRIVE                                                     |                                        |
|                                                               | PE01 - INTERNET MARKETING                                                         | 20                                     |
|                                                               | PM501 - CONSUMEN BEHAVIOUR                                                        | 2.0                                    |
|                                                               | PM502 - MARKETING RESEARCH                                                        | 30                                     |
|                                                               | PM503 - ADVERTISING                                                               | 30                                     |
|                                                               | PM504 - GLOBAL MARKETING                                                          | 30                                     |
|                                                               | KURSUS SEMESTER 6                                                                 | JAM KREDIT                             |
|                                                               | A5004 - ENGLISH FOR COMMERCIAL PURPOSES S(DIP)                                    | 1.5                                    |
|                                                               | P5126 - ASPEK PEMASARAN ANTARABANGSA                                              | 3.0                                    |
|                                                               | 🗐 PS709 - PEMA SARAN PERINDU STRIAN                                               | 2.0                                    |
|                                                               | P5711 - PEMA SARAN PERKHIDMATAN                                                   | 3.0                                    |
|                                                               | P5712 - PEMASARAN STRATEGIK                                                       | 3.0                                    |
|                                                               | P5713 - PENGURUSAN PRODUK                                                         | 3.0                                    |
|                                                               | P5714 - PROJEK PEMASARAN                                                          | 20                                     |
|                                                               | PM601 - SERVICES MARKETING                                                        | 2.0                                    |
|                                                               | PM602 - MARKETING MANAGEMENT                                                      | 30                                     |
|                                                               | PMI03 - BUSINESS MARKETING                                                        | 3.0                                    |
|                                                               | PM604 - MARKETING PROJECT                                                         | 30                                     |
|                                                               | KURSUS SEMESTER 7                                                                 | J W KREDIT                             |
|                                                               | P1701 - PEMASARAN 1                                                               | 3.0                                    |
|                                                               | 2 P2701 - PEMA SARAN 2                                                            | 20                                     |
|                                                               | P3703 - PRINSIP & AMALAN PENGURUSAN JUALAN                                        | 2.0                                    |
|                                                               | P3704 - PENGURUSAN PROMOSI                                                        | 2.0                                    |
|                                                               | P3705 - STRATEGI PERLETAKAN HARGA                                                 |                                        |
|                                                               | :: Sila Jumpa AJK Pendaltaran Kursus Jabatan / P                                  | A Jika bermasalah dengan Kudaftaran :: |
|                                                               |                                                                                   | Daftar Kursus                          |
|                                                               |                                                                                   |                                        |
|                                                               |                                                                                   |                                        |
|                                                               |                                                                                   |                                        |
|                                                               |                                                                                   |                                        |
|                                                               |                                                                                   |                                        |
|                                                               | Sebarang masalah atau pertanyaan bolehlah berhubung terus dengan pegawai bertugas | di talian yang telah dinyatakan.       |
|                                                               | © Copyright iDaftar Politeknik Kota Bharu                                         |                                        |
| romo nem edu mv/udaftar/daftarmedul ico                       | Klik :   Email                                                                    |                                        |
| ayang parata aya aya aya aya aya aya aya aya aya              |                                                                                   |                                        |
| 🛛 🙆 Portal Rasmi Pen 🚺 LAPORAN PENDA 💽 🧧                      | PEL DARI POLI LA. W Document2 - Mic PELAJAR BARU JP KI LAPORA                     | 1A3DA 🛛 🗢 🗞 🕅 🖏 🗠 🗎 🕼 🦛                |

5. APABILA SELESAIM PILIH KURSUS >>> TEKAN BUTANG 'DAFTAR KURSUS'

6. TEKAN BUTANG **OK** BAGI MENGESAHKAN PENDAFTARAN ANDA.

| A http://spmp.mm.edu.my/udaftar/daftarmodul.isp | Q = 8 C X O ann adumu X G ann adumu                                                           |                               |          |
|-------------------------------------------------|-----------------------------------------------------------------------------------------------|-------------------------------|----------|
| X R 5 P-                                        | 2 a o tri o princedany                                                                        |                               |          |
|                                                 | KURSUS SEMESTER 5                                                                             | JAM KREDIT                    |          |
|                                                 | Addd - ENGLISH FOR COMMERCIAL PURPOSES 4(DIP)                                                 | 1.5                           |          |
|                                                 | AE501 - COMMUNICATIVE ENGLISH 3                                                               | 20                            |          |
|                                                 | P4706 - ASPEK GELAGAT PENGGUNA                                                                | 3.0                           |          |
|                                                 | P4707 - PENGURUSAN SALURAN AGIHAN & PERUNCITAN                                                | 2.0                           |          |
|                                                 | P4708 - PENYELIDIKAN PEMASARAN                                                                | 3.0                           |          |
|                                                 | L U709 - PRINSIP PENGIKLANAN                                                                  | 3.0                           |          |
|                                                 | PESS INTERNET MARKETING                                                                       | 20                            |          |
|                                                 | PM501 - CO. UMER BEHAVIOUR                                                                    | 50                            |          |
|                                                 | PM502 - MARKET PLRESEARCH                                                                     | 10                            |          |
|                                                 | PM503 - ADVERTISING                                                                           | 30                            |          |
|                                                 | PM504 - GLOBAL MARKETING                                                                      | 30                            |          |
|                                                 | KURSUS SEMESTER 6                                                                             | JAM KREDIT                    |          |
|                                                 | A5004 - ENGLISH FOR COMMERCIAL PURPOSE S(DIP)                                                 | 1.5                           |          |
|                                                 | P5126 - ASPEK PEMASARAN ANTARABANGSA                                                          | 3.0                           |          |
|                                                 | E P5709 - PEMASARAN PERINDUSTRIAN                                                             | 3.0                           |          |
|                                                 | P5711 - PEMA SARAN                                                                            | 3.0                           |          |
|                                                 | PS712 - PEMASARA Message from webpage                                                         | 3.0                           |          |
|                                                 | P5713 - PENGURUS                                                                              | 3.0                           |          |
|                                                 | 📃 P5714 - PROJEK PET 🔥 Data telah dikemaskini. Sila semak semula dar Harap Mak                | um 2.0                        |          |
|                                                 | PM601 - SERVICES                                                                              | 3.0                           |          |
|                                                 | PM602 - MARKETING                                                                             | 3.0                           |          |
|                                                 | PIMEO3 - BUSINESS I                                                                           | э.о                           |          |
|                                                 | PM604 - MARKETING                                                                             | 3.0                           |          |
|                                                 | KURSUS SEMESTER 7                                                                             | JAM KREDIT                    |          |
|                                                 | P1701 - PEMASARAN 1                                                                           | 3.0                           |          |
|                                                 | P2701 - PEMA SARAN 2                                                                          | 2.0                           |          |
|                                                 | P3703 - PRINSIP & AMALAN PENGURUSAN JUALAN                                                    | 3.0                           |          |
|                                                 | P3764 - PENGURU SAN PROMO SI                                                                  | 3.0                           |          |
|                                                 | P3705 - STRATEGI PERLETAKAN HARGA                                                             | 3.0                           |          |
|                                                 | 🖂 Sila Jumpa AJK Pendaftaran Kursus Jabatan / PA Jika be                                      | masalah dengan Pendaftaran :: |          |
|                                                 |                                                                                               | Daftar Kursus                 |          |
|                                                 |                                                                                               |                               |          |
|                                                 |                                                                                               |                               |          |
|                                                 |                                                                                               |                               |          |
|                                                 |                                                                                               |                               |          |
|                                                 |                                                                                               |                               |          |
|                                                 | Sebarang masalah atau pertanyaan bolehlah berhubung terus dengan pegawai bertugas di talian y | ang telah dinyatakan.         |          |
|                                                 | © Copyright iDaftar Politeknik Kota Bharu<br>Klik :   Email                                   |                               |          |
|                                                 | PEL DAREPOLITA W Document2 - Mic K PELAJAR BARU (P., K) LAPORAN A3 DA                         |                               | 11:03 AM |

7. TEKAN BUTANG '**CETAK (GAMBAR PRINTER**)' UNTUK MEMUATURUN/ MENCETAK BORANG DAFTAR KURSUS.

| C C C Attp://spmp.pmm.edu.my/udaftar/daftarmodul.jsp | P + B C × 🦪 Por I Rasmi Pendaftaran K × 🧐 pmm.edu.my                                                                                                    |                                                                                                    |  |
|------------------------------------------------------|----------------------------------------------------------------------------------------------------|----------------------------------------------------------------------------------------------------|--|
| × 3 5 8 ·                                            |                                                                                                    |                                                                                                    |  |
|                                                      | Seymat Datang ke iDaftar Politeki                                                                                                    | nik Merlimau                                                                                                    |  |
|                                                      |                                                                                                    |                                                                                                    |  |
|                                                      | Selamat Datang - Pangyuna - NURUL AISYAH BINTY OHAMAD ROZI AN I Palajar 1                                                                                                    |                                                                                                    |  |
|                                                      | Seel Service : DISCHIEGE 2013                                                                                                    | Litters Dyltre ( Utrans 1949 ) Longer (                                                                                                    |  |
|                                                      | Sesi Semasa : Discinder 2012                                                                                                    | Otana Dater   Otana, Shier   Logou                                                                                                    |  |
|                                                      |                                                                                                    |                                                                                                    |  |
|                                                      | SE SI SEMA SA : DI SEMBER 2012                                                                                                    |                                                                                                    |  |
|                                                      | KELAS SEMASA : DPR3B<br>STATUS HHP : AKTIF ( Daftar Pada 12/12/2012 )                                                                                                    |                                                                                                    |  |
|                                                      |                                                                                                    |                                                                                                    |  |
|                                                      | :: KURSUS YANG TELAH DIDAFTARKAN SEMESTER INI                                                                                                    |                                                                                                    |  |
|                                                      | KOD KURSUS NAMA KURSUS                                                                                                    | JAM KREDT                                                                                                    |  |
|                                                      | AA301 ISLAMIC CIVILIZATION                                                                                                    | 20                                                                                                    |  |
|                                                      | AE301 COMMUNICATIVE ENGLISH 2<br>AS101 SOFT SKILLS                                                                                                    | 20                                                                                                    |  |
|                                                      | PB202 MACROECONOMICS                                                                                                    | 30                                                                                                    |  |
|                                                      | PM301 SALES MANAGEMENT<br>PM302 PRODUCT MANAGEMENT                                                                                                    | 30                                                                                                    |  |
|                                                      | PM303 MARKETING CHANNEL                                                                                                    | 10                                                                                                    |  |
|                                                      |                                                                                                    | Jun am Kredit 18.0                                                                                                    |  |
|                                                      |                                                                                                    |                                                                                                    |  |
|                                                      | - 50 Kin                                                                                                    | Tani Under TRAALKAN KUR SUS waar bald disfartere "                                                                                                    |  |
|                                                      | -: 58e Xila (                                                                                                    | Catal Alle                                                                                                    |  |
|                                                      | = Sie Kin (<br>PEDATABAN Kitt<br>Malama - Sie Pitr Kows Yang Bait, Unite malam betware droper date kows, sie ha<br>Kows, Seberreg maaate betware droper date kows, sie ha                                                                                                    | Colds Star<br>Inited Unideal TATALCARE NURR UIT yang Michi dideRturkan ::<br>2013<br>Derge Teachard, Alta etak di dalam Richa Perdataran<br>Derg Perathari Alabertini Rulay: Hango Handami                                                                                                    |  |
|                                                      | - 16 A KAL<br>Matchara - 50a PD Konas Treg Bad. Orden matchara Group<br>Kanas Batereng masain bertenan degan date kurus, sila ba<br>- 51A PLAN KIRSUS YANG HEROKK KICAN TARKAN                                                                                                    | Cotto Lille<br>Reise Unidad TATALCAN KURKUUT yang lidah didafkarkan ::<br>20<br>Januar Hunshida Alademiti Patigar: Hengi Tatalam<br>Jang Presented Alademiti Patigar: Hengi Tatalam                                                                                                    |  |
|                                                      | El ar RAN     EL ANDITARIA MUNICIPALIZZA EN LA CONTRACIÓN DE LA CONTRACIÓN DE LA CONTR | Cath. Sile<br>Cath. Sile<br>Cath. Sile<br>Sile<br>Sile |  |
|                                                      | Star Kolo     Star Kolo     Star Kolo   | Cath. Sile  Cath. Sile  Key Used: TATALCAN RUTUY yang bide distinction ::  Key  And the second of the second of th                                                                                                    |  |
|                                                      | E Bar REAL     SUPPORT STATE OF THE STATE OF THE STA | Cath. Site Cath. Site                                                                                                    |  |
|                                                      |                                                                                                    | Catal Sile Catal Sile                                                                                                    |  |
|                                                      | The Nation     The Nation     T | Cath. Sile Cath. Sile                                                                                                    |  |
|                                                      | Be ROAT      CONSTRUCTION      Bandware Table The Delaware Table Table      Construction      Construction      Con | Conta Cline Conta Cline Conta                                                                                                    |  |
|                                                      | Star KAK      Star PAR Kubus Ting Skul, Undan material metanological metanologica | Cath. Sile Keir Ushal, TATALOOR KURSUF yang bilah distikutura : Keir Ushal, TATALOOR KURSUF yang bilah distikutura : Keir Ushal, Alasalam Palyor, Itang Balaia Keir Ushal, Alasalam Palyor, Itang Balaia Keir Ushal, Alasalam Palyor, Itang Bala                                                                                                    |  |
|                                                      | Be ROAD      CONTRACTOR      CONTRACTOR   | Call Life<br>Call Color Color Co                                                                                                    |  |
|                                                      | BARDE     BARDEN     BARDEN  | Calls Use      Calls      Calls      Ca                                                                                                    |  |
|                                                      |                                                                                                    | Call Size     Call Size                                                                                                    |  |
|                                                      | Bertole     Comparison of the second second se | Cata Site     Cata Site                                                                                                    |  |
|                                                      | BARRES      BARRES      B | Cath Site      Cath Site      C                                                                                                    |  |
|                                                      | Bernset      Handler      Handler       | Cata Site     Cata Site                                                                                                    |  |
|                                                      | E SA REAL                                                                                                    | Call Unit      Call Unit      Call      Call      C                                                                                                    |  |

#### 8. KLIK 'BUTANG KANAN 'MOUSE' UNTUK PRINT

| A thtp://spmp.pmm.edu.my/udafta_cetakslipdftr.jsp?sesiexam=Dl     X to E. Do                                 | SEMBER 2012 / 🖉 C X 🧭 Portal Rasmi Pendaftaran Kurs                 | 🦉 pmm.edu.my X 🏀 pmm.edu.my                                            |                                  |                                |
|----------------------------------------------------------------------------------------------------|---------------------------------------------------------------------|------------------------------------------------------------------------|----------------------------------|--------------------------------|
|                                                                                                    | 1                                                                   | POLITEKIIK MERLIMAU<br>SLIP PERDAT JARAK KIRSIS<br>SE SI DISEMBER 2012 |                                  | ×                              |
| Fernand<br>Get to copie inderess Christopher L<br>Save backgr and su<br>Set as backgr and<br>Copy backgr and | : NURIL ALEVAN BINTI MOHAMAD ROZLAN<br>: SVØLODØJET2<br>: IPNIZODI2 | NO. PEND<br>RELAS                                                      | : 140791172055<br>: 079738       |                                |
| Select all<br>Paste                                                                                          |                                                                     | NAMA KURSUS                                                            | JAM KREDIT                       | STATUS                         |
| E-mail: or Windows Live<br>*a, Transler with Bing<br>All Acc visitors                                        | LEATION<br>TWE ENGLISH 2<br>NOMICS<br>AGEMENT<br>ANAGEMENT          |                                                                        | 20<br>20<br>20<br>30<br>30<br>30 | 0<br>0<br>0<br>0               |
| A db ll avoides<br>Vien Jurce<br>Encologi                                                                    | CHAINEL                                                             | JUMLAH JAM KREDIT : 18.0                                               | 3.0                              | o                              |
| Prin                                                                                                    | 5                                                                   |                                                                        |                                  |                                |
| Print preview<br>Refresh                                                                                     |                                                                     |                                                                        |                                  |                                |
| Export to Microsoft Excel<br>Send to OneNote<br>Send page to Bluetooth Device                                |                                                                     |                                                                        |                                  |                                |
| Properties                                                                                                   |                                                                     |                                                                        |                                  |                                |
|                                                                                                    |                                                                     |                                                                        |                                  |                                |
| 🧐 🥔 http://spmp.pm 🕌 LAPORAN PENDA 💽                                                                         | 💿 👿 PEL DARI POLI LA 👿 Document2 - Mic                              | . PELAJAR BARU JP                                                      |                                  | 😂 👄 🎲 🛷 8 🕺 🐨 🏷 🏲 记 🍈 11:06 AM |

|                                                                                                    | N BUTANG <b>OK</b> UN <sup>-</sup><br>RE 2012 P = 12 C × @ Portal free Pendetasee Kar                                                                                                    | TUK CETAK.                                                       |                           |                                        |                  |
|----------------------------------------------------------------------------------------------------|----------------------------------------------------------------------------------------------------|------------------------------------------------------------------|---------------------------|----------------------------------------|------------------|
| RAMA                                                                                                    | : NURU, ASYAM VITNOHANAD ROZ, AN                                                                                                    | POLITEORK MERLMAN<br>SLP PERDATAAAN KIRSIS<br>SE II Olekmer 2012 |                           |                                        |                  |
| NO. K.P<br>TARIKH                                                                                                    | 930612065472                                                                                                    | NO. PEND<br>KELAS                                                | : 140PR11F2055<br>: DPR38 |                                        |                  |
| = TELAH LAPOR DIRI HA2 PADA 12/12/2012                                                                                                    |                                                                                                    |                                                                  |                           |                                        |                  |
| кор                                                                                                    |                                                                                                    | NAMA KURSUS                                                      |                           | JAM KREDIT                             | STATUS           |
| A1201<br>A1201<br>P3020<br>P3020<br>P3 | E KOLGH 2<br>ACS<br>MART<br>SCHWAL<br>SSHO<br>SSHO<br>Pertus fer<br>Pertus fer<br>Pertus f | JURLAN JAM KREDT : 18.0                                          |                           | 20<br>20<br>30<br>30<br>30<br>30<br>30 | 0<br>0<br>0<br>0 |
| APORAN PENDA                                                                                                    | PEL DARI POLI LA Document2 - M                                                                                                    | K PELAJAR BARU JP                                                |                           |                                        | 0 0 0 0 0 K D    |

10. ANDA JUGA BOLEH SIMPAN BORANG DAFTAR KURSUS INI, TETAPI ANDA MEMERLUKAN 'PERISIAN PDF CONVERTER' SEPERTI 'PDF CREATOR' ATAU PRIMOPDF. (BOLEH DIPEROLEHI SECARA **PERCUMA DARI INTERNET)** 

NOTA: ANDA PERLU 'INSTALL' DAHULU PERISIAN IINI - www.primopdf.com/ (tekan butang Download (ambil Free Version)

| (c) (i) http://www.primop.ef.com/ | の - 言 C X 🎯 Portal Rasmi Pendaftaran Kurs 🦉 pmm.edux                                                                                                    | my 😸 pmm.edu.my 🛞 PDF Converter —#1 Free P X                                                                                                    | යේම<br>රා ර |
|-----------------------------------|----------------------------------------------------------------------------------------------------|----------------------------------------------------------------------------------------------------|-------------|
| X 進色野•                            | <b>P</b> nitro                                                                                                    | ✓ Our other tree tools ✓ English                                                                                                    |             |
|                                   | PrimoPDF     Downloaded 27,000,000- times                                                                                                    | Create PDF files with the workfit must peopler the PDF created. With both one<br>click, turn velocity any lend of file into a 100% industry-standard PDF                                                                                                    |             |
|                                   | Try Prime<br>PrimePir<br>PrimePir<br>Prim<br>Prim<br>P |                                                                                                    | SAVE<br>30% |
|                                   | Features       Exclusive features for the determined of the property of the property o                                                                                                    | Antop  The makes i deal imperior lands is the left PDF  The makes is deal imperior lands is the left PDF  The makes is deal imperior lands is the left PDF  The makes is deal imperior lands is the left PDF  The makes is deal imperior lands is the left PDF  The makes is deal imperior lands is the left PDF  The makes is deal imperior lands is the left PDF  The makes is deal imperior lands  The makes is deal imperior lands  The makes in the makes imperior lands  The makes in the makes imperior lands  The makes in the makes imperior lands  The makes imperior lands  The makes in the makes imperior lands  The makes in the makes imperior lands  The makes in the makes imperior lands  The makes imperior lands  The makes in the makes imperior lands  The makes in the makes imperior lands  The makes in the makes in the makes imperior lands  The makes in the makes in the makes imperior lands  The makes in the makes in the makes in the makes in the makes in the makes in the makes in the makes in the makes in the makes in the makes in the makes in the makes in the makes in the makes in the makes in the makes in the makes in the makes in the makes in the makes in the makes in the makes in the |             |
|                                   | More than '00 not horizen and you Mittin back date.                                                                                                    | Volume licensing program                                                                                                    | 11-30.4     |

- 9 2

😂 🖶 🏟 🚳 🕷 🌃 🔯 🏷 🏲 🗃 🍫 11:07 AM

- 11. SEKIRANYA ANDA TELAH BERJAYA 'INSTALL' , BARU LAH ANDA BOLEH SIMPAN DENGAN MENGIKUT CARA BERIKUT;
  - a. Klik Butang Kanan 'Mouse' anda.
  - b. Klik **Print**

| 🩆 http://spmp. <b>pmn</b>          | n.edu.my/u_aftar      | /cetakslipdftr.jsp?sr | esiexam=DISEMBER 2012   | の - 🗟 C 🗙 🎯 Portal Rasmi Pendaftaran K | urs 🥝 pmm.edu.my 🛛 🗶 🦪 pmm.edu.my                                    |                |            |        |  |
|------------------------------------|-----------------------|-----------------------|-------------------------|----------------------------------------|----------------------------------------------------------------------|----------------|------------|--------|--|
| <b>D</b> •                         |                       |                       |                         |                                        |                                                                      |                |            |        |  |
|                                    |                       |                       |                         |                                        | POLITEKNIK MERLIMAU<br>SLIP PENDAFTARAN KURSUS<br>SESI DISEMBER 2012 |                |            |        |  |
|                                    |                       |                       |                         | NURUE AISVAH RINTI MOHAMAD ROZI AN     |                                                                      |                |            |        |  |
|                                    | NO K.P                |                       |                         | 930612065472                           | NO. PEND                                                             | : 14DPR11F2055 |            |        |  |
|                                    | тлакн                 |                       |                         | 19/12/2012                             | KELAS                                                                | : DPR3B        |            |        |  |
|                                    | = ELAH LAPI           | OR DIRI HHP PADA      | 12/12/2012              |                                        |                                                                      |                |            |        |  |
| Deals                              |                       | KOD                   |                         |                                        | NAMA KURSUS                                                          |                | JAM KREDIT | STATUS |  |
| Forward                            |                       |                       | COMMUNICATIVE ENGLISH 2 |                                        |                                                                      |                | 2.0        | 0      |  |
| Go to copied a                     | idd <mark>a</mark> ss | Ctrl+Shift+L          | SOFT SKILLS             |                                        |                                                                      |                | 2.0        | 0      |  |
| Save backgrou                      |                       |                       | SALES MANAGEMENT        |                                        |                                                                      |                | 3.0        | 0      |  |
| Set as backgro                     | ur                    |                       | PRODUCT MANAGEMENT      |                                        |                                                                      |                | 3.0        | 0      |  |
| Copy backgrou                      | u                     |                       | RANKETING CRANNEL       |                                        | JUMLAH JAM KREDIT : 18.0                                             |                | 3.0        | v      |  |
| Select all<br>Paste                |                       |                       |                         |                                        |                                                                      |                |            |        |  |
| 2 E-mail with W                    | dows Live             |                       |                         |                                        |                                                                      |                |            |        |  |
| a Translate with<br>All Accelerato | ling                  | ,                     |                         |                                        |                                                                      |                |            |        |  |
| Create shorto<br>Add to favor      | t<br>15               |                       |                         |                                        |                                                                      |                |            |        |  |
| Encoding                           | •                     | ,                     |                         |                                        |                                                                      |                |            |        |  |
| Print                              |                       |                       |                         |                                        |                                                                      |                |            |        |  |
| Print preview<br>Refresh           |                       |                       |                         |                                        |                                                                      |                |            |        |  |
| Export to Micro                    | osoft Excel           |                       |                         |                                        |                                                                      |                |            |        |  |
| Send to OneNe                      | ote                   |                       |                         |                                        |                                                                      |                |            |        |  |
| Send page to E                     | suetooth Device.      | -                     |                         |                                        |                                                                      |                |            |        |  |

#### c. Cari 'PDF Creator/ Primo Pdf' dan tekan butang 'Apply' dan tekan butang 'Print'

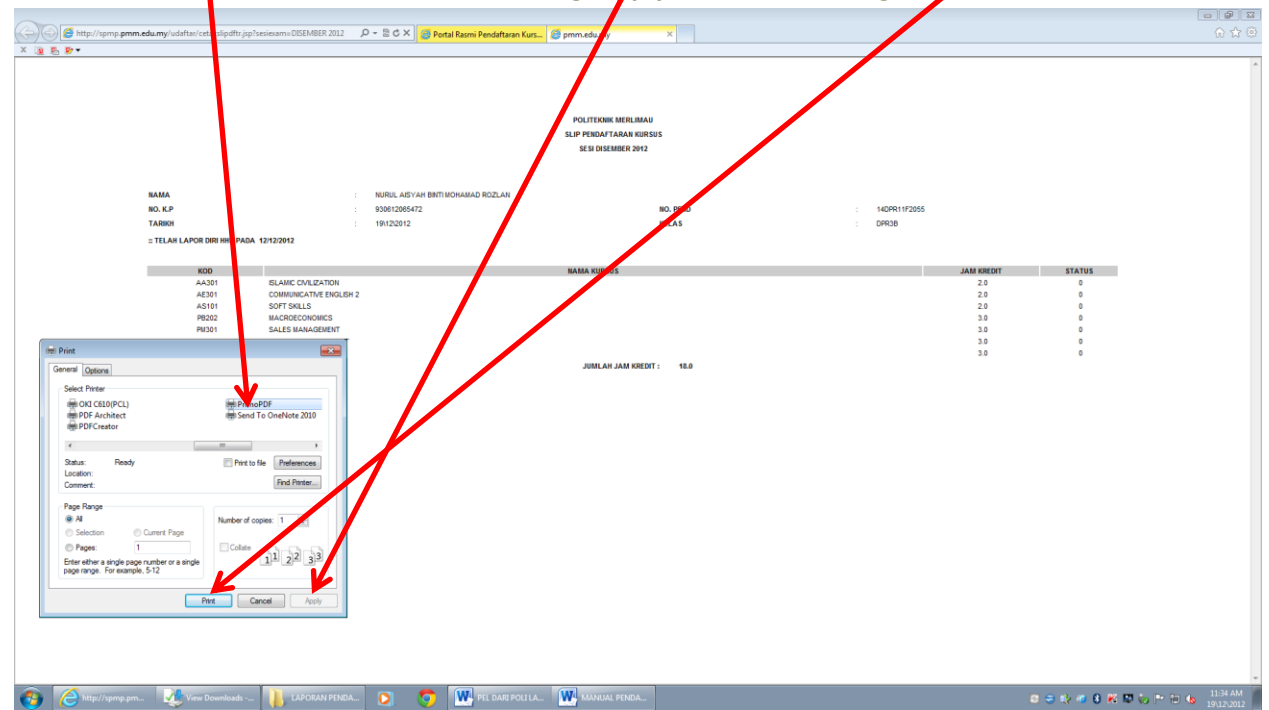

#### d. Pilih 'Specific Folder'

| K ( ) ( ) ( ) ( ) ( ) ( ) ( ) ( ) ( ) (                                                        |                                                                                                    |
|------------------------------------------------------------------------------------------------|----------------------------------------------------------------------------------------------------|
| MA 1000000000000000000000000000000000000                                                       | JAM SELECT         STATUS           20         0           23         0           24         0           25         0           30         0           32         0           30         0           30         0           30         0 |
| 🚳 🥜 http://spmp.pm 🖑 Yew Downloads 👔 LAPORAN PEICAL 💿 🦁 🚻 PEICAR POLILA. 🕨 MAAUAL PEICAL 🕼 Ker | 🗐 😂 🥽 📚 🧭 🚳 🔀 🔯 🧓 🏲 🔁 🍓 11334 AM<br>1912-2012                                                                                                    |

e. Pilih lokasi fail (browse) yang anda ingin simpan borang ini. Contoh: Desktop

| 🕞 🔄 🎉 http://spmp.pmm.edu.my/udaftas/cetakslipdftr.jsp?sesiexamit_KEMBER 2012 – 👂 = 🗟                                                                                                    | 🗘 🗙 🎯 Portal Rasmi Pendaltaran Kurs 🧔 pmm.edu.my 🛛 🗙                                                                                                    | - <b>6</b> 平 平<br>分 ☆ ③ |
|----------------------------------------------------------------------------------------------------|----------------------------------------------------------------------------------------------------|-------------------------|
| × 🗿 🕾 🖗 +                                                                                                    |                                                                                                    |                         |
|                                                                                                    | POLITEKIK KERLIMAN<br>ELE PEDAT TAAN KIRSUS<br>SEU DIKEMBER 2013                                                                                                    |                         |
| NO. K.P : 9306                                                                                                    | 12005472 NO. PEND : 14DPR1122055                                                                                                    |                         |
| TARIKH : 19/1                                                                                                    | 22012 DPR38                                                                                                    |                         |
| = TELAH LAPOR DIRI HHP PADA 12/12/2012                                                                                                    | PrimoPDE     nitro <sup>ror</sup> software                                                                                                    |                         |
| KOO<br>A-301 SLANC CVL2ATON<br>A-301 COMMUNATIVE RINGLINE 2<br>A-301 SLANC CVL2ATON<br>RING 2<br>RING 2<br>RING | Add Matter<br>Sector Control Control Con |                         |
| 🚳 🥝 http://spmp.pm 🔰 LAPORAN PENDA 💽 🧔 🕎 PEL I                                                                                                    | AREPOLILA. 🗰 MANUAL PENDA. 🚯 PrimoPDE by Ner                                                                                                    | 8 🕺 🖾 🎨 🏲 🔁 🍐 11:35 AM  |

f. Tekan butang 'Create'

| Contraction for the second second secon |                                                                                                    |
|----------------------------------------------------------------------------------------------------|----------------------------------------------------------------------------------------------------|
| <text><text><text><text><text></text></text></text></text></text>                                                                                                    | 1 LORRITY.2005<br>TAIL <u>ANA KANTA</u><br><u>2000</u><br><u>2000</u><br><u>200</u> |
| 🚱 C http://spmp.pm 📙 LAPORAN PENDA 🖸 🧕 V PEL DARE POLITA W MAANJAL PENDA 😡 TrimoPDF by Net                                                                                                    | 🚍 😂 🤝 🎨 💋 🚯 🎼 🔀 🧤 🏲 🔀 🔥 💷 🕼 💷                                                                                                    |

g. Borang akan dipaparkan dalam format PDF seperti dibawah

| ▲ 通 包 家・                                                                                                    |          |
|----------------------------------------------------------------------------------------------------|----------|
| MAA       MURE ADVANTEMENT         MURE ADVANTEMENT       MURE ADVANTEMENT         MURE ADVANTEMENT       MURE |          |
| 8.27+11.09 in - <                                                                                                    |          |
| 🙃 🙆 http://gwp.gm. 👔 LAGGAN FREAL 🕥 🧑 🗰 YELDAT FOLLA. 🗰 MARAE FREAL 🧮 Hag_gupg.gm. 2 3 4 4 0 16 10 1/2 10 1                                                                                                    | 11:39 AM |

- æ - | 🗄 🔮 | 🔛 📝 Cor Tools Sign ち Create <u>P</u>DF... Tegt... NAMA NO. K.P TARIKH 930612065472 19\12\2012 Attach to Emai 🔄 Get Doci POLITEKNIK MERLIMAU SLIP PENDAFTARAN KURSUS SESI DISEMBER 2012 Ctrl+W Properties Ctrl+D AA301 AE301 AS101 P8202 PM301 PM302 PM303 🖶 Print... Ctrl+P SOFT SKILLS 1 C...\http\_\_spmp.pmm.e..\_cetakslip 2 G\FAIL KENA POLY...\PE201\_Lpdf 2 G\...\PROGRAMME OVERVIEW.pdf 4 E\FULL REPORT (NUR ALIAH BT ROS 2 G\...\Draf Seperate Folio.pdf NURUL AISYAH BINTI MOHAMAD ROZLAN 930612065472 NO. PEND 1911212012 KELAS 14DPR11F2055 LEE) 1.pdf DPR3B HP PADA 12/12/2012 Egit Ctrl+Q 
   JAM KREDIT
   STATUS

   2.0
   0

   2.0
   0

   3.0
   0

   3.0
   0

   3.0
   0

   3.0
   0

   3.0
   0
   KOD NAMA KURSUS AA301 AE301 AS101 PB202 PM301 PM302 PM303 ISLAMIC CIVILIZATION ISLAMIC CMULZATION COMMUNICATIVE ENGLISH 2 SOFT SKILLS MACROECONOMICS SALES MANAGEMENT PRODUCT MANAGEMENT MARKETING CHANNEL JUMLAH JAM KREDIT: 18.0 8.27 x 11.69 in 🛛 🗧 🔤 🚱 🖉 http://spmp.pm... 👔 LAPORAN PENDA... 🖸 🥎 Ѿ PEL DARI POLI LA... 🖤 MANUAL PENDA... 🏋 http://spm 3 🗢 🗞 🐠 8 🕷 🖾 🎨 🏲 10 🔥 - 🔢
- h. Untuk simpan tekan 'File', kemudian tekan 'Save As' dan pilih 'PDF'

i. Simpan didalam file anda. Sila namakan borang ini dengan menggunakan nombor pendaftaran anda.

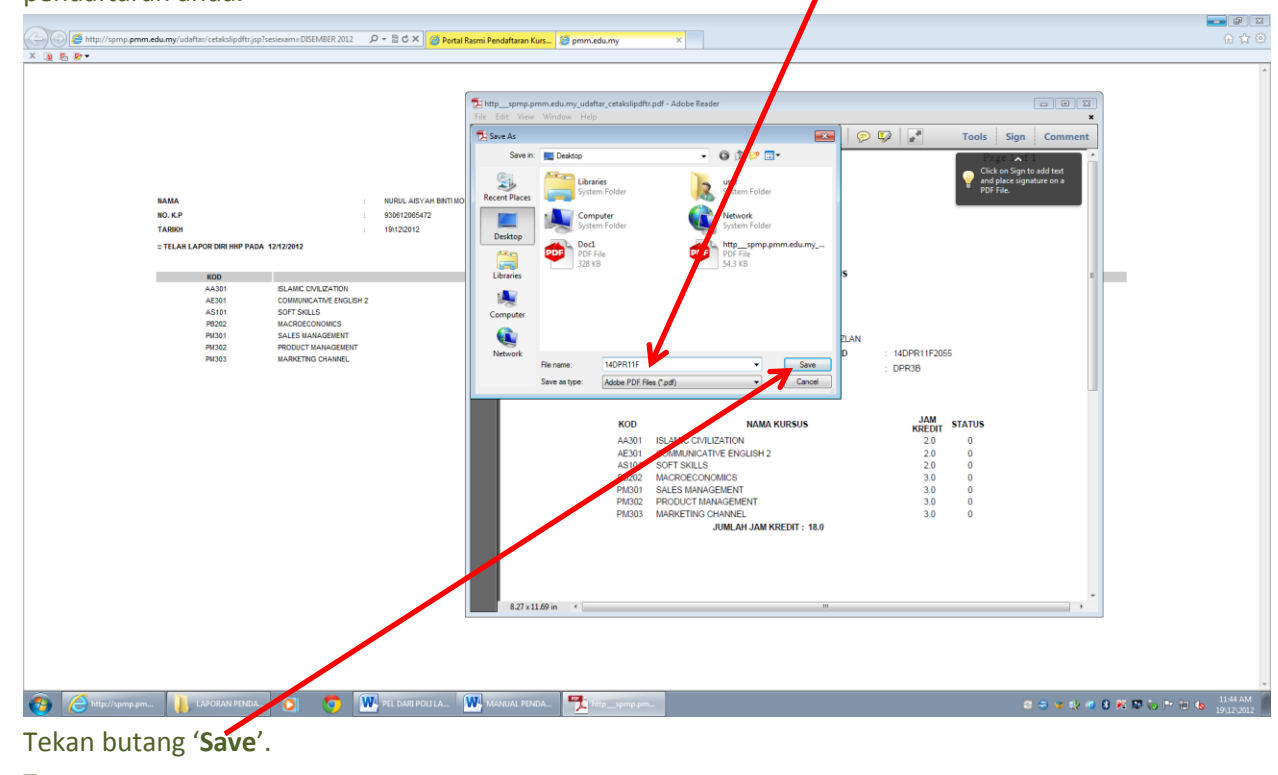

k. Tamat.

j.

NOTA PENTING UNTUK PENDAFTARAN KURSUS PELAJAR (SILA BACA):

- 1. PROSES PENDAFTARAN KURSUS INI HANYA BOLEH DILAKSANAKAN SELEPAS PELAJAR MEMBUAT PENGESAHAN YURAN (LAPOR DIRI) MELALUI SPMP. MANA-MANA PELAJAR YANG BELUM MENGESAHKAN YURAN SILA BERHUBUNG DENGAN JABATAN HAL EHWAL PELAJAR (JHEP).
- 2. PELAJAR JUGA PERLU MEMASTIKAN BAHAWA ANDA TELAH MEMBUAT PERBINCANGAN DENGAN PENASIHAT AKADEMIK (PA) MENGENAI KURSUS DAN JADUAL WAKTU. ANDA PERLU MENDAPATKAN SOKONGAN DAN PENGESAHAN DARI PENASIHAT AKADEMIK DAN PENSYARAH KURSUS SEKIRANYA ANDA MENUMPANG KELAS BAGI KURSUS ULANGAN ATAU 'CARRY MODUL'.
- 3. SILA KEMUKAKAN <u>BORANG DAFTAR KURSUS MANUAL</u> SEBAGAI BUKTI PENGESAHAN OLEH PENASIHAT AKADEMIK DAN PENSYARAH KURSUS.
- 4. BORANG PENDAFTARAN KURSUS SPMP HANYA MEMAPARKAN MAKLUMAT PELAJAR (DAN MAKLUMAT RINGKAS KURSUS SAHAJA.
- 5. MAKLUMAT KELAS SEPERTI NAMA PENSYARAH, KELAS, JAM KREDIT DAN JUMLAH KREDIT TERKUMPUL TIDAK DIPAPARKAN.
- 6. SILA RUJUK CARTA ALIR PENDAFTARAN KURSUS YANG DILAMPIRKAN SEBELUM MEMBUAT PENDAFTARAN KURSUS.

#### 4.2 SEMAKAN PENDAFTARAN KURSUS OLEH PELAJAR

#### 1. LOGIN KE **SPMP**

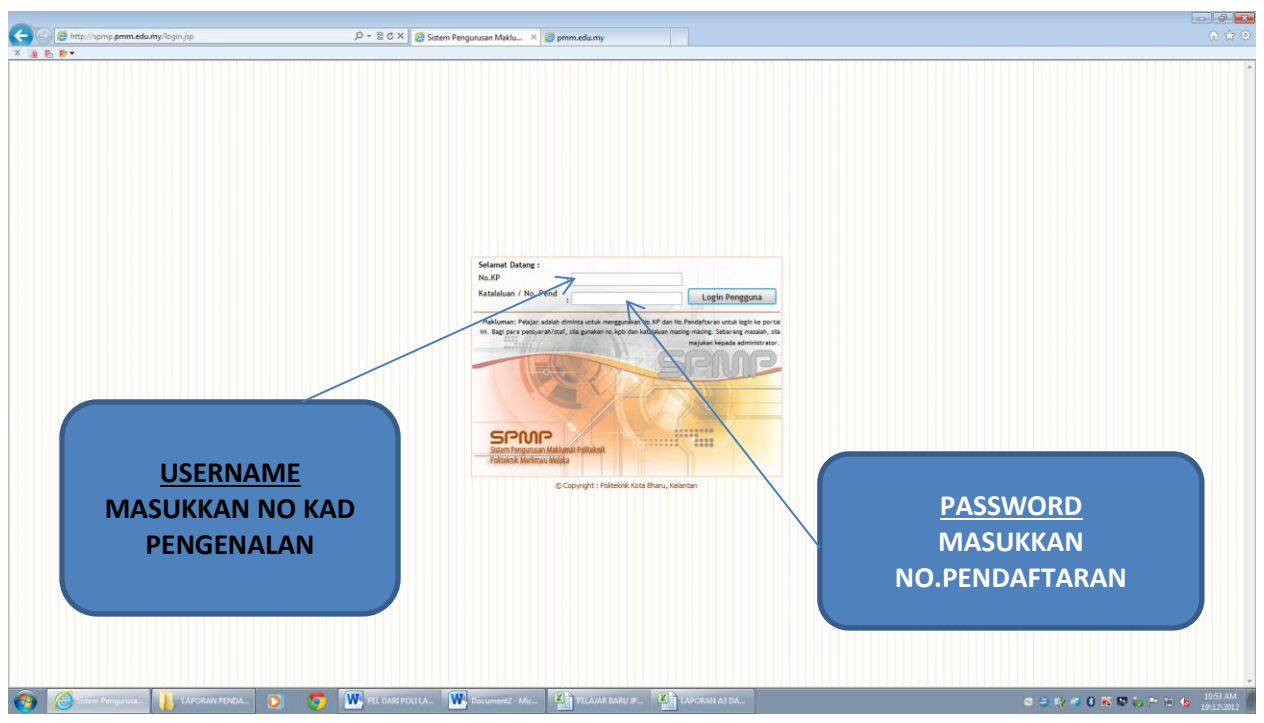

2. KLIK' I-DAFTAR'

| 💽 🕼 http://spmp.pmm.edu.my/utarive/lajar.jsp | D + C X 🦪 Sistem Pengurusan Maklu ×                                                                                                    | 🍯 pmm.edu.my                                                                                                    |                                                                                                    |                     |  |
|----------------------------------------------|----------------------------------------------------------------------------------------------------|----------------------------------------------------------------------------------------------------|----------------------------------------------------------------------------------------------------|---------------------|--|
| 3.5.5*                                       | Element Peringuruan Maklumat Politiocimi<br>Steinen Peringuruaan Maklumat Politiocimi<br>Steinen Peringuruaan Maklumat P | N (Petjar)       Nigotian       Nigotian | PAUTON<br>Generation Palationer Personal Longuto,<br>Lagor Dar Hallanner Personal Hottl<br>Darler Kansen Alliger Senar (r Dather)<br>Programme / Centre DRTMACE SURVY (r Dather) |                     |  |
|                                              | Jadual Wake Pilajar Sementer Jun 2012:<br>Jaduatan Kajurataraan Awam (Kamaakini (44 (77 / 2012)<br>Jaduatan Kajurataraan Miskinii (20 matakini (51 / 77 / 2012)<br>Jaduatan Kajurataraan Miskinii (20 matakini (51 / 57 / 2012)                                                                                                    | :: Senaral Karsus PKE :<br>Senaral Kursus JKE<br>Senaral Kursus JKA<br>Senaral Kursus JKA                                                                                                    |                                                                                                    |                     |  |
|                                              | Jabaran Perdapangan (Kemaskini 03,07,2012)<br>:: HEP :<br>Sorang HEP 1 hingga 6                                                                                                    | Senaral Kursus JP                                                                                                    |                                                                                                    |                     |  |
|                                              | Hubungi kami No. Tel 06-263 6687 atau Faks 06-263 6678                                                                                                    |                                                                                                    |                                                                                                    | PETA LAMAN   LOCOUT |  |
|                                              | Copyright                                                                                                    | POLITEIONIK MERLIMAU, MERL<br>2012 Politeknik Kota Bharu Terma o                                                                                                    | RUA<br>Fluxe Privacy Policy                                                                                                    |                     |  |

3. Klik pada 'Semakan Pendaftaran Pelajar'

| Content                                               | 0 Betyles                                                                                                    |                                                                                                    |                                                                                                    |                                  |
|-------------------------------------------------------|----------------------------------------------------------------------------------------------------|----------------------------------------------------------------------------------------------------|----------------------------------------------------------------------------------------------------|----------------------------------|
| http://spmp.pmm.edu.my/udattar/menupelajardattar.jsp  | D + E C X S Portal Rasmi Pendaftaran K                                                                                                    | ×                                                                                                    |                                                                                                    | W W @                            |
| × 1.6 k.                                              | Selamat Datang :: Pengguna : QURRATUANI BINTI MD J                                                                                                    | tang ke iDaftar Politeknik Merlim<br>مجمع (Pupjar)                                                                                                    | au                                                                                                    |                                  |
|                                                       | Sesi Semasa : DISEMBER 2012                                                                                                    |                                                                                                    | 1 Mama Dafter   Mama SPMP, 1 Lopost                                                                                                    |                                  |
|                                                       | <ul> <li>Pendatara Kusa</li> <li>Amatan Pendatara Pendatara Pendatara Pendatara Pendatara Pendatara Pendatara Pendatara Pendatara Pendatara Pendatara Meneratara Pendatara Pendata</li></ul> | Pendattaran Kursus<br>- Dahar I Padan Kursus<br>- Mait Tarun Borang Pindattaran Kursus<br>Borang Pint - Dang utila membol<br>atu kurang dan 12 jan kredi<br>- Borang Pinto, Borang Kalharan<br>Borang Pinto, Borang Kalharan<br>Borang Pinto, Borang Kalharan<br>Borang Pinto, Borang Kalharan<br>Borang Pinto, Borang Kalharan<br>Borang Pinto, Borang Kalharan<br>Kursus selaka tarat lempoh<br>pendattaran Oti Uke | MCA / COE     Comparing Contractor Control     maginarias control transmission and august the large many displants control Profession in a data safetio impage and an increasing as a Profession in a data safetio impage and and a data safetio impage and and and and and and and and and and |                                  |
|                                                       | Sobury massada atau p                                                                                                    | vteryaa lokklat beholung timo dingan pagnati kertagan<br>6 Copyright Dattar Politerini Koda Bharu<br>Koki ; I Emati                                                                                                    | Sofer ver                                                                                                    |                                  |
|                                                       |                                                                                                    |                                                                                                    |                                                                                                    |                                  |
| http://spmp.pmm.edu.my/udaftar/paramdaftarpenspel.jsp |                                                                                                    |                                                                                                    |                                                                                                    |                                  |
| 😯 🥝 Pórtel Rasmi Pen 📙 S. PELAJAR 🔘 🦻                 | 1. Semakan Pend                                                                                                    |                                                                                                    |                                                                                                    | 💥 😂 🥃 💓 🎲 🧐 🕄 🕺 🐨 😓 🔞 🖽 😓 248 PM |

4. Maklumat pendaftaran kursus akan dipaparkan seperti dibawah.

~

|                                                                                                    | Both days to the King                                                                                   |                           |  |
|----------------------------------------------------------------------------------------------------|----------------------------------------------------------------------------------------------------|---------------------------|--|
| Contraction of the second second seco | a O A ge Pertai Rasmi Penoattaran K X                                                                   |                           |  |
| Comparison         Comparison         Comparison <thcomparison< th="">         Comparison         Comparis</thcomparison<>                                                                                                    |                                                                                                    |                           |  |
| Comparison of the second damp with the promotion of the second damp with the promotion of the second damp with the second damp with the second damp w      |                                                                                                    |                           |  |
|                                                                                                    | MA - OUPRATUANI ENTI NO JAFEAR                                                                          |                           |  |
|                                                                                                    | . K.P. : \$30208015162 NO.PEND : 14DPR11F2042                                                           |                           |  |
|                                                                                                    | RIKH : KELAS : DPR38                                                                                    |                           |  |
|                                                                                                    |                                                                                                    |                           |  |
|                                                                                                    | D NAMA KURSUS JAM KREDIT STATUS PENSYARAH                                                               |                           |  |
|                                                                                                    | 301 COMUNICATIVE ENGLISH 2 2 0 0                                                                        |                           |  |
|                                                                                                    | 101 SOFT SKILLS 2.0 0                                                                                   |                           |  |
|                                                                                                    | 301 SALES MANAGEMENT 3.0 0                                                                              |                           |  |
|                                                                                                    | 302 PRODUCT MANAGEMENT 3.0 0                                                                            |                           |  |
|                                                                                                    | 303 MARKEIING CHANNEL 3.0 0<br>304 RETAILING 3.0 0                                                      |                           |  |
|                                                                                                    | JUMLAH JAM KREDIT: 18.0                                                                                 |                           |  |
|                                                                                                    |                                                                                                    |                           |  |
|                                                                                                    |                                                                                                    |                           |  |
|                                                                                                    |                                                                                                    |                           |  |
|                                                                                                    | MAKAN PENDAFTARAN KURSUS                                                                                |                           |  |
|                                                                                                    | 51 JUN 2012                                                                                             |                           |  |
|                                                                                                    |                                                                                                    |                           |  |
|                                                                                                    | MA : GURRATUANI BIRTI MCJAFFAR                                                                          |                           |  |
|                                                                                                    | J.K.P : 590206015162 NO.PEND : 140PR11/2042                                                             |                           |  |
|                                                                                                    | NORM : RELAS : UPPGD                                                                                    |                           |  |
|                                                                                                    | D NAMA KURSUS JAM KREDIT STATUS PENSYARAH                                                               |                           |  |
|                                                                                                    | 201 ISLAMIC EDUCATION 2 2.0 0 MOHAMAD FAIZAL BIN AHMAT                                                  |                           |  |
|                                                                                                    | 201 CO-CURRICULUM 2 1.0 0 ASIAH BINTI IBRAHIM                                                           |                           |  |
|                                                                                                    | 101 OCCUPATIONAL SAFETY & REALTH 1 1.0 0 MOHD NIZAM BIN IBNAHIM 204 ENTERDERNETING BINTI MOHAMED VIENOS |                           |  |
|                                                                                                    | 22 MARPEDONSING 2.0 VOLCANA BT. BAHARUDIN                                                               |                           |  |
|                                                                                                    | 302 COMMERCIAL LAW 3.0 0 ZURYA BINTI ALIAS                                                              |                           |  |
| Participant and a second second second second second second second second second second second second second se                                                                                                    | 201 INTEGRATED MARKETING COMMUNICATION 3.0 0 SURIANLE BINTI MOHD SOM                                    |                           |  |
|                                                                                                    | JUMLAH JAM KREDIT: 15.0                                                                                 |                           |  |
|                                                                                                    |                                                                                                    |                           |  |
|                                                                                                    |                                                                                                    |                           |  |
|                                                                                                    | MAKAN PENDAFTARAN KURSUS                                                                                |                           |  |
|                                                                                                    | SI DISEMBLER 2011                                                                                       |                           |  |
|                                                                                                    |                                                                                                    |                           |  |
|                                                                                                    | MA : GURRATUANI ENTI MO JAFFAR                                                                          |                           |  |
|                                                                                                    | D. K.P. : 930205015162 NO. PEND : 14DPR11F2042                                                          |                           |  |
|                                                                                                    | RIKH : KELAS : DPR1A                                                                                    |                           |  |
|                                                                                                    |                                                                                                    |                           |  |
|                                                                                                    | U NAMA KURSUS JAM KREDIT STATUS PENSYARAH<br>11 PENDIDIKAN ISLAM 2.0 0 WAN MORT JAMIZ RUMAN OTABALAH    |                           |  |
|                                                                                                    | 101 COMMUNICATIVE ENGLISH 1 2.0 0 MOHD NAZRIE BIN HARSIM                                                |                           |  |
|                                                                                                    | 101 CO-CURICULUM 1 1.0 0 AHMAD FAZLI BIN MOHD KHODRI                                                    |                           |  |
|                                                                                                    | 101 COMPUTER APPLICATION 1.0 0 NORHAFIZAH BINTI ISMAIL                                                  |                           |  |
|                                                                                                    | 101 FUNDAMENTALS OF ACCOUNTING 3.0 0 NOOR AFLAN DIMINATIAN 101 STATISTICS 3.0 NAMENA BINTLARD LATEF     |                           |  |
|                                                                                                    | 12 MICROECONOMICS 3.0 0 STIT HALJAH BINTI NOADMAN                                                       |                           |  |
|                                                                                                    | 101 DEBUCIE ES OF MARKETING 3.0 0 NAZILA ET ADIO                                                        | 2,52,014                  |  |
| 😲 🌽 Portal Rasmi Pen 🕌 5. PELAJAR 🚺 💽 💽                                                                                                    | 1. Semakan Pend                                                                                         | 🖏 😂 🥪 🎲 👘 🚯 🕷 📭 🏷 😼 👘 🌜 🛛 |  |

5. Tamat.

### LAMPIRAN 1: CARTA ALIR PROSES DAFTAR KURSUS SECARA ONLINE MELALUI SPMP OLEH PELAJAR SENIOR

#### CARTA ALIR PROSES DAFTAR KURSUS SECARA ONLINE MELALUI SPMP PELAJAR SENIOR (SEMESTER 2 DAN KE ATAS) SEMESTER DISEMBER 2012

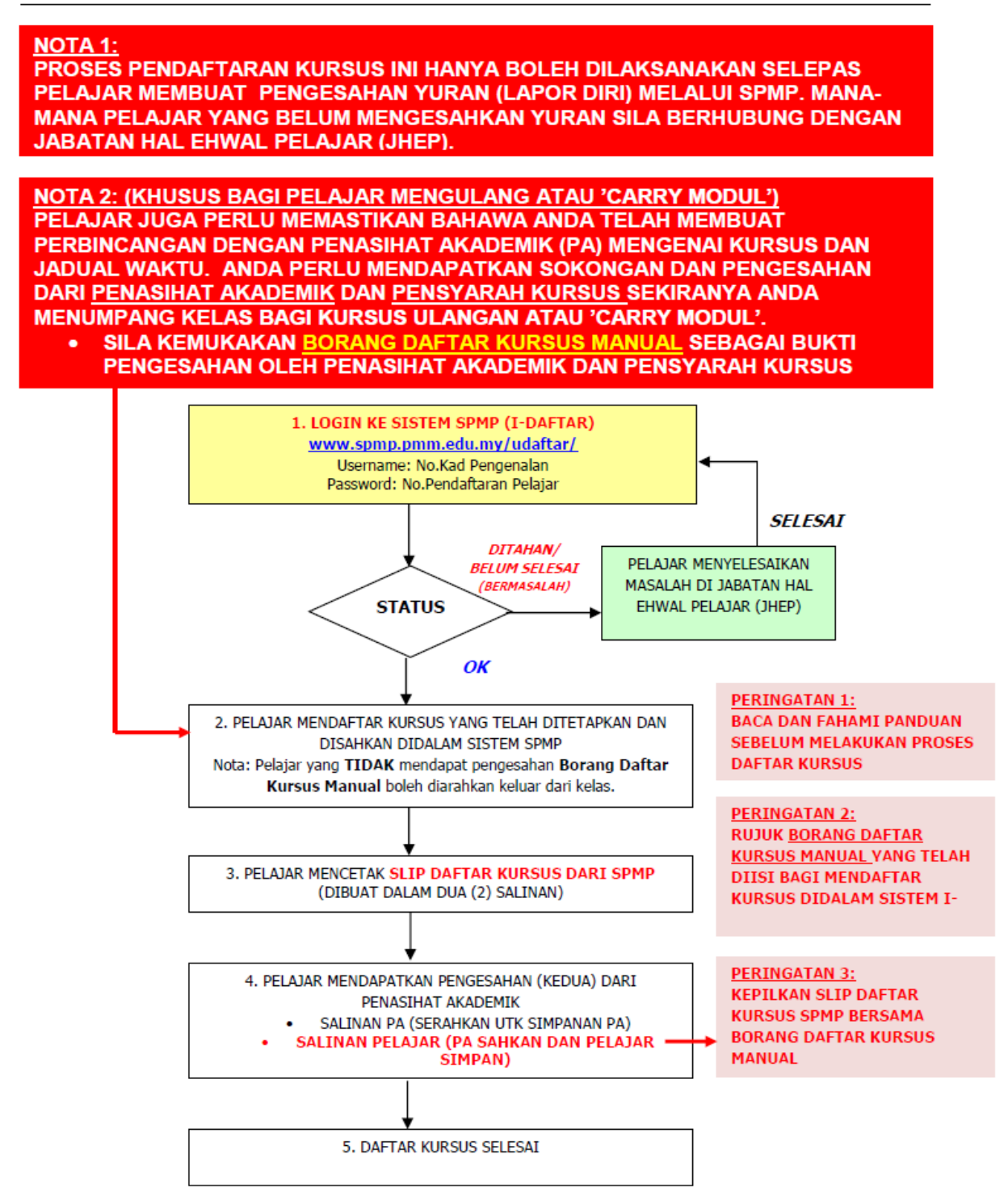

#### LAMPIRAN 2: BORANG DAFTAR KURSUS (MANUAL)

|                                                                                                    |                                                 | JABATAN:<br>BORANG DA<br>SE             | AFTAR KURS       | SUS (MANU         | -<br>AL)          |                                                                 | i-SPMP<br>Username:<br>Password :                          |
|----------------------------------------------------------------------------------------------------|-------------------------------------------------|-----------------------------------------|------------------|-------------------|-------------------|-----------------------------------------------------------------|------------------------------------------------------------|
|                                                                                                    |                                                 | PROGRAM:                                |                  |                   |                   |                                                                 |                                                            |
|                                                                                                    |                                                 |                                         |                  |                   |                   |                                                                 |                                                            |
| Ne                                                                                                    | MA PELAJAK                                      | ·                                       |                  |                   |                   |                                                                 |                                                            |
| NO                                                                                                    | ). FENDAT IARAN                                 | ·                                       |                  |                   |                   |                                                                 |                                                            |
| Inc                                                                                                    | J.KAD I LIUGLIUAI                               |                                         |                  |                   |                   |                                                                 |                                                            |
| SE                                                                                                    | MESTER / KELAS                                  | :                                       |                  |                   |                   |                                                                 |                                                            |
| TA                                                                                                    | ARIKH PENDAFTA                                  | IRAN:                                   |                  |                   |                   |                                                                 |                                                            |
| A)                                                                                                    | SENARAI KURSU                                   | SSEMASA                                 |                  |                   |                   |                                                                 |                                                            |
| BIL                                                                                                    | KOD<br>KURSUS                                   | NAMA KURSUS                             | STATUS<br>KURSUS | STATUS<br>AMBILAN | JAM<br>KREDIT     | KELAS /<br>KUMP                                                 | PENSYARAH<br>(X PERLU T/T)                                 |
| 1                                                                                                    |                                                 |                                         |                  |                   |                   |                                                                 |                                                            |
| 2                                                                                                    |                                                 |                                         |                  |                   |                   |                                                                 |                                                            |
| 3                                                                                                    |                                                 |                                         |                  |                   |                   |                                                                 |                                                            |
| 4                                                                                                    |                                                 |                                         |                  |                   |                   |                                                                 |                                                            |
| 5                                                                                                    |                                                 |                                         |                  |                   |                   |                                                                 |                                                            |
| 6                                                                                                    |                                                 |                                         |                  |                   |                   |                                                                 |                                                            |
| /                                                                                                    |                                                 |                                         |                  |                   | •                 |                                                                 |                                                            |
| BIL<br>BIL                                                                                                    | KOD                                             | S ULANGAN/ 'CARKY MODUL'<br>NAMA KURSUS | STATUS           | STATUS            | T<br>JAM          | KELAS                                                           | TANDATANGAN                                                |
| 1                                                                                                    | KURSUS                                          |                                         | KURSUS           | AMBILAN           | KREDIT            | TUMPANG                                                         | PENSYARAH                                                  |
| 2                                                                                                    |                                                 |                                         |                  |                   |                   |                                                                 |                                                            |
| 3                                                                                                    |                                                 |                                         |                  |                   |                   |                                                                 |                                                            |
| 4                                                                                                    |                                                 |                                         |                  |                   |                   |                                                                 |                                                            |
| 5                                                                                                    |                                                 |                                         |                  |                   |                   |                                                                 |                                                            |
|                                                                                                    |                                                 |                                         | JUMLAH JA        | M KREDIT          |                   |                                                                 |                                                            |
| PENTING:         • Sila Serahkan Satu Salinan Borang ini kepada Penasihat Akademik dengan Segera.         • Salinan Tulen perlu disimpan oleh Pelajar Sepanjang Pengajian.         • Borang ini adalah Rujukan Utama bagi Pendaftaran Kursus Online (SPMP).         • Kepilkan borang ini bersama Slip Daftar Kursus SPMP         JUMLAH JAM KREDIT TERKUMPUL :         (Rujuk Slip Peperiksaan Terkini)         JUMLAH JAM KREDIT DIAMBIL :         (Perlu mendapat pengesahan KP/ KJ jika jumlah jam kredit melebihi 18 jam) |                                                 |                                         |                  |                   | Tanda             | Tandatangar<br>atangan dan<br>Akader                            | n Pelajar<br>Cop Penasihat<br>nik                          |
| JUI<br>(jil)<br>Ta                                                                                                    | MLAH JAM KREDIT<br>ka berkaitan sahaja<br>rikh: | PINDAHAN :                              |                  |                   | Tandata<br>*Hanya | ngan dan Coj<br>Ketua Pro<br>jika pelajar men<br>Kredit melebil | p Ketua Jabatan/<br>gram<br>ganbil Jumlah Jam<br>il 18 Jam |

RUJUKAN (MUKA BELAKANG):

#### STATUS KURSUS

: Compulsory / Wajib (Am) С

- CC : Common Core / Teras DC : Discipline Core / Pengkhususan E : Elective / Elektif

#### STATUS AMBILAN

- Co / Y : Kursus Semasa C1 / MK1 : Mengulang Kali Pertama
- C2 / MK2 : Mengulang Kali Kedua

| Day  | 08:00AM -<br>09:00AM | 09:00AM -<br>10:00AM | 10:00AM -<br>11:00AM | 11:00AM -<br>12:00PM | 12:00PM -<br>01:00PM | 01:00PM -<br>02:00PM | 02:00PM -<br>03:00PM | 03:00PM -<br>04:00PM | 04:00PM -<br>05:00PM | 05:00PM -<br>06:00PM |
|------|----------------------|----------------------|----------------------|----------------------|----------------------|----------------------|----------------------|----------------------|----------------------|----------------------|
| MON  |                      |                      |                      |                      |                      |                      |                      |                      |                      |                      |
| TUE  |                      |                      |                      |                      |                      |                      |                      |                      |                      |                      |
| WED  |                      |                      |                      |                      |                      |                      |                      |                      |                      |                      |
| THUR |                      |                      |                      |                      |                      |                      |                      |                      |                      |                      |
| FRI  |                      |                      |                      |                      |                      |                      |                      |                      |                      |                      |

#### IADUAL WATELCECI DICEMPED 2012